## How-to go On-Duty From the HOS Graph

### How-to go On-Duty From the HOS Graph

### Step-by-step guide

- 1. From the Graph tab in the HOS application, touch the "Add" button.
  - a. If prompted, enter your location into the location field.

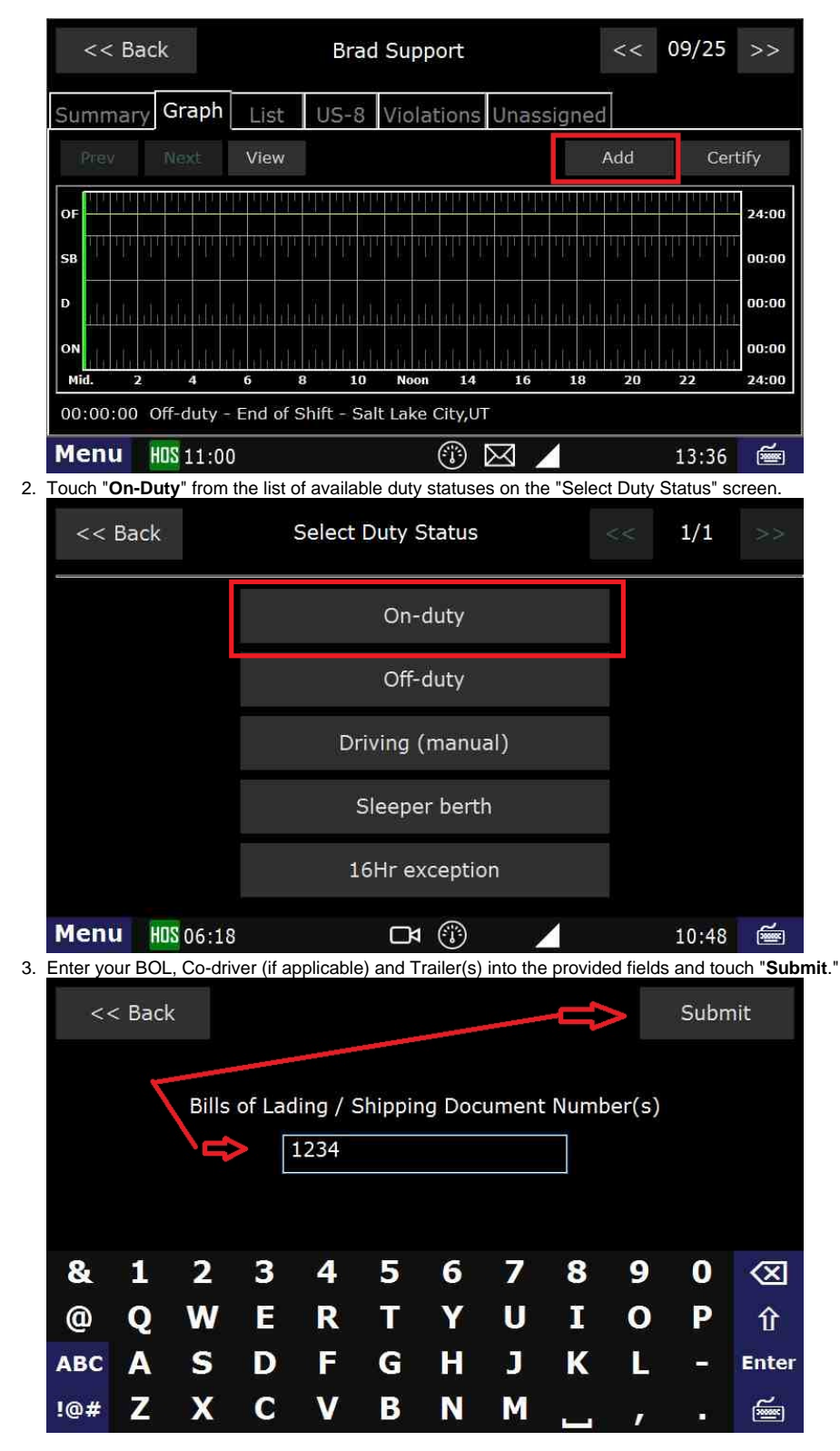

# How-to go On-Duty From the HOS Graph

4. Answer "Is this the beginning of your shift?" with either "Yes" or "No" and follow the prompts.

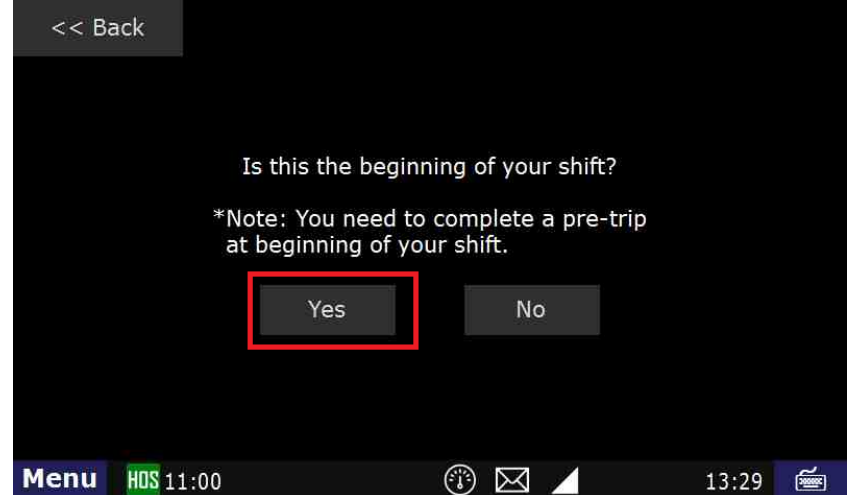

5. Select from the list of remarks on the "Select Remark" page or choose "Other" to add a custom remark.

|   | << Back                                         |                                           | Select Remark              |     | <<         | 1/1            | >>     |
|---|-------------------------------------------------|-------------------------------------------|----------------------------|-----|------------|----------------|--------|
|   | Beginning of<br>Shift/Pre-trip                  |                                           | Fuel Stop                  |     | Exemptions |                |        |
|   | Inspection                                      |                                           | Mechanical                 |     | Compliance |                |        |
|   | Load                                            |                                           | Detention                  |     | Accident   |                |        |
|   | Unload                                          |                                           | Customer Check In/C        | )ut | Other      |                |        |
|   | Drop and Hook                                   |                                           | Training                   |     |            |                |        |
| 6 | Menu HOS 06:02                                  |                                           | □4 🛞                       | /   |            | 11:04          | ١<br>ا |
|   | << Back                                         |                                           |                            |     |            |                |        |
|   | << Back                                         |                                           | ousint.                    |     |            | Subm           | it     |
|   | << Back                                         | 10:58                                     | More                       |     | Trip (     | Subm<br>detail | it     |
|   | << Back<br>Time<br>Status                       | 10:58<br>On-duty                          | More                       |     | Trip (     | Subm<br>detail | it     |
|   | << Back<br>Time<br>Status<br>Location           | 10:58<br>On-duty<br>West Vall             | More<br>ey City,UT         |     | Trip (     | Subm<br>detail | it     |
|   | << Back<br>Time<br>Status<br>Location<br>Remark | 10:58<br>On-duty<br>West Vall             | More<br>ey City,UT<br>Hook |     | Trip (     | Subm<br>detail | it     |
|   | << Back<br>Time<br>Status<br>Location<br>Remark | 10:58<br>On-duty<br>West Vall<br>Drop and | More<br>ey City,UT<br>Hook |     | Trip (     | Subm<br>detail | it     |

You are now back at the HOS Graph tab and your status is now "On-Duty".

How to add a duty status from the HOS graph

#### **Related articles**

- Why did my workflow go to my Inbox and not my Work tab?
- Why can't I add a status when I stop driving?
- Why am I being auto-removed from Yard Move?
- Who can Certify an HOS log?
- What triggers an event that is recorded by the camera?